### Instrukcja wykonania grupowej przeceny Quattro

1. Wejść na listę kartotek magazynowych (F2-Edycja listy towarów-Towary w magazynie)

| o/he | rm.fdb (Alt-M) Magazyn: M                                                                                                    | AGAZYN GŁÓWN                                                                                                    |
|------|----------------------------------------------------------------------------------------------------|----------------------------------------------------------------------------------------------------|
|      | Magazyn (F2)                                                                                                    |                                                                                                    |
|      | Edycja listy towarów:                                                                                                    | Przeglądanie listy                                                                                               |
|      | <ul> <li><u>Towary w magazynie</u></li> <li><u>Układ towarow w k</u>asie</li> <li>Układ towarów w <u>w</u>agach</li> <li><u>D</u>odatkowe kody kreskowe</li> </ul> | <ul> <li><u>T</u>owary w maga</li> <li>Układ towarów</li> <li>Układ towarów</li> <li><u>Remanent:</u></li> </ul> |
|      | <ul> <li>Planowanie przecen</li> <li>Metki i etykiety:</li> </ul>                                                                                                  | • Przygotowanie<br>spisowych                                                                                     |
| ntów | • Pr <u>oj</u> ektowanie i druk                                                                                                    | • <u>S</u> porządzenie p                                                                                         |

2. Nacisnąć zielony PLUS i z listy wybrać P. Planowanie grupowych przecen lub zmian stawek VAT

| usług, MAT                                                          |                                  |                          |                   |          |        |  |                    |
|---------------------------------------------------------------------|----------------------------------|--------------------------|-------------------|----------|--------|--|--------------------|
| zukaj Więcej Filtruj Kopiuj i-mag Inwe                              | tony ator Sprawdzarka Import Ukr | ywanie Inne              |                   |          |        |  |                    |
| 🕯 📄 🗙 📳 🔑 🥀 -                                                       | - 🔁                              |                          |                   |          |        |  |                    |
| ARTYKUL                                                             |                                  | INDEKS                   | ILOSC             | C_NETTO1 | C_BRUT |  |                    |
| <u>1 482139 KOŃCÓWKA DO</u>                                         | ZAMKA 👷 Wiecei info              | rmacii                   |                   |          | 1      |  |                    |
| 2 2                                                                 |                                  |                          |                   | ~        | -      |  |                    |
| 3 20 BABYLO 823 S                                                   | A. Lista ofert                   | t na wskazany towar      |                   |          | 1      |  |                    |
| 4 20 BABYLO 800 S                                                   | B. Opis towar                    | u / usługi               |                   |          | 1      |  |                    |
| 5 20 BABYLO 482 S                                                   |                                  |                          |                   |          |        |  |                    |
| 6 6                                                                 | D. Aktywne r                     | ezerwacje                |                   |          | -      |  |                    |
| 7 ZAKŁADKA Z SERDUSZK                                               | IEM ID: 225                      | iny rabat                |                   |          | _      |  |                    |
| 8     20     BABYLO     460     S       9     APLIKACJA     APL-592 |                                  |                          |                   |          |        |  |                    |
|                                                                     |                                  |                          |                   |          |        |  | 10 20 BABYLO 508 S |
| 11 20 BABYLO 453 S                                                  | 1. Odbiorcy w                    | ybranego artykułu        |                   |          | 1      |  |                    |
| 12 20 BABYLO 210 S                                                  | J. Uabiorcy g                    | rupy artykułow           |                   |          |        |  |                    |
| 13 20 BABYLO 818                                                    | K. Indeksy do                    | ostawcow i oddiorcow     |                   |          | -      |  |                    |
| 14 20 BABYLO 890                                                    | L. LISta Zallije                 |                          |                   |          | -      |  |                    |
| 15 GUZIK 606/40                                                     | M. Kartoteka                     | magazynowa               | nalas             |          | -      |  |                    |
| 16 16                                                               | N. Kartoteka                     | inagazynowa w ubiegłym i | гоки              |          | -      |  |                    |
| 17 17                                                               | D. Dissequenci                   | ecenę wybranego towaru   | mian stawsk VAT   |          |        |  |                    |
| 18 18                                                               | P. Planowalik                    | towaru 10K               | tillan stawek var |          |        |  |                    |
| 19 19                                                               | Q. Kategoria<br>D. Edutui dan    | lowaru JPK               |                   |          | -      |  |                    |
| 20 20                                                               | k. Edytuj dan                    | ie kartoteki w ehermes   |                   |          | -      |  |                    |
| 21 21                                                               |                                  | -1                       |                   |          | -      |  |                    |
| 22 30 BABYLO 318                                                    | Zatwierdź                        |                          |                   | Anuluj   |        |  |                    |
| 23 23                                                               |                                  |                          |                   |          | -      |  |                    |
|                                                                     | 1                                |                          |                   |          |        |  |                    |

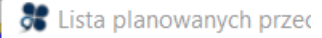

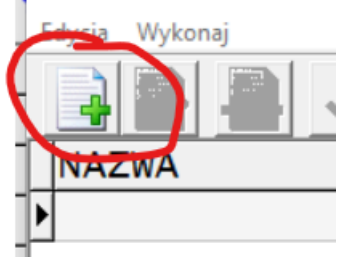

3. Nacisnąć przycisk z plus:

|    |                       | 💏 Przecer     | na             |               |             |    | $\times$     |
|----|-----------------------|---------------|----------------|---------------|-------------|----|--------------|
|    |                       | N Pr          | zecena "ZMIAN  | IA VAT NŁ"    |             |    |              |
|    |                       | Nazwa prz     | zeceny         |               |             |    |              |
|    |                       | ZMIAN         | A VAT NŁ       |               |             |    |              |
|    |                       | Uwagi/opi     | is przeceny    |               |             |    |              |
|    |                       |               |                |               |             |    |              |
|    |                       | Planowan      | a data przecen | y             |             |    |              |
|    |                       | 2022.02       | 2.01 -         |               |             |    |              |
|    |                       | 1             |                |               |             |    |              |
|    |                       | Uprawnie      | nia do wprowa  | dzania zmiar  | n w przecen | ie |              |
|    |                       | WSZYS         | CY             | •             |             |    |              |
|    |                       |               |                |               |             |    |              |
|    |                       |               |                |               | Zabuiandi   |    | a substation |
| Λ  | Munahaiá farmulara    |               |                |               | Zatwieruz   |    | nuluj        |
| 4. | zatwierdzić go przyci | ickiom Zatu   | viardź         |               |             |    |              |
| 5  | Przejść do ustawiani  | a narametr    | ów naciskając  | nrzycisk z dy | voma nlusa  | mi |              |
| 5. |                       | a parametr    |                | -             |             |    |              |
|    | 🔊 Lista planowanyc    | h przecen i z | mian stawek VA | 1             |             |    |              |
|    | Edvcia Wykonai        |               |                |               |             |    |              |

| NAZWA          | DATA       | DNI |
|----------------|------------|-----|
| ▶ZMIANA VAT NŁ | 2022.02.01 |     |

6. Na powstałej liście nacisnąć przycisk z dwoma plusami:

| 3      | 🖁 Kart          | oteki o          | bjęt        | e zmianą          | )          |           |              |    |     |    |
|--------|-----------------|------------------|-------------|-------------------|------------|-----------|--------------|----|-----|----|
| E      | dycja           | Przeli           | cz          | ykonaj            |            |           |              |    |     |    |
|        | 4               |                  | Z           |                   | V          | G         | $\checkmark$ | 13 |     |    |
| P<br>N | rzece<br>a dzie | na: "Z<br>eń: 01 | MIA<br>luty | NA VAT<br>2022, v | NŁ<br>Ntoi | ."<br>rek |              |    |     |    |
|        | VAT             | •                | N_          | VAT               | C_         | NET       | то           | N_ | NET | то |

7. Z wyświetlonej listy kartotek wybrać kartoteki podlegające zmianie stawki VAT oznaczając TAK w kolumnie WYBOR (klikając myszką, lub naciskając Enter)

8. Wybrać opcję Zatwierdź:

| 💏 Wybierz a   | rtykuły do przeceny |                          |             |
|---------------|---------------------|--------------------------|-------------|
| Filtruj Szuka | j Ustaw Wybierz Ar  | nuluj Wszystko Zatwierdź |             |
| 🏫 🔶           |                     | √ ¥ <del>∛</del>         |             |
| WYBOR         | ID                  | INDEKS                   | ARTYKUL     |
|               | 1                   | IN00001                  | 482139 KOŃ  |
| ТАК           | 2                   | IN00002                  | 2           |
| ТАК           | 3                   | IN00003                  | 20 BABYLO 8 |
|               |                     |                          |             |

9. Uzupełnić dane w formularzu:

| Zmiana cen       —       —       ×         Zmiana cen lub stawki VAT       Zmiana cen lub stawki VAT       Kalkulacja ceny         Stawka VAT       Kalkulacja ceny       •         Nowa stawka 0       •       •       •         Cena netto bez zmian, przelicz cenę brutto       •       •       •         Stawka VAT       •       •       •       • |
|----------------------------------------------------------------------------------------------------|
| Zmiana VAT i dodatkowo o:       Zasady kalkulacji         0       %       Sposób zaokrąglania:         ARYTMETYCZNIE          W wyniku zaokrągleń          © cenę jednostkową brutto dostosuj do netto (netto->brutto)          C ceną jednostkową netto dostosuj do brutto (brutto->netto)                                                             |
| Zatwierdź Anuluj                                                                                                    |

Ustawiając oprócz tawki VAT sposób kalkulacji ceny

Proszę pamiętać, że aby uzyskać efekt obniżki ceny, należy wybrać "cena netto bez zmian, przelicz cenę brutto".

Jeżeli cena ma pozostać bez zmiany – wybieramy opcję "cena brutto bez zmian, przelicz cenę netto".

10. Sprawdzić czy wartości są prawidłowe:

-

|   | os kartoteki objęte zmianą                                  |       |         |         |          |          |         |      |  |
|---|-------------------------------------------------------------|-------|---------|---------|----------|----------|---------|------|--|
|   | Edycja Przelicz Wykonaj                                     |       |         |         |          |          |         |      |  |
|   |                                                             |       |         |         |          |          |         |      |  |
|   | Przecena: "ZMIANA VAT NŁ"<br>Na dzień: 01 luty 2022, wtorek |       |         |         |          |          |         |      |  |
|   | VAT                                                         | N_VAT | C_NETTO | N_NETTO | C_BRUTTO | N_BRUTTO | INDEKS  | ARTY |  |
|   | 23                                                          | 0     | 3.34    | 3.34    | 4.11     | 3.34     | IN00007 | ZAKŁ |  |
|   | 23                                                          | 0     | 11.59   | 11.59   | 14.26    | 11.59    | IN00008 | 20 B |  |
|   | 23                                                          | 0     | 6.87    | 6.87    | 8.45     | 6.87     | IN00009 | APLI |  |
|   | 23                                                          | 0     | 11.59   | 11.59   | 14.26    | 11.59    | IN00010 | 20 B |  |
|   | 23                                                          | 0     | 11.59   | 11.59   | 14.26    | 11.59    | IN00011 | 20 B |  |
| ſ | 23                                                          | 0     | 11.59   | 11.59   | 14.26    | 11.59    | IN00012 | 20 B |  |
| ſ |                                                             |       |         |         |          |          |         |      |  |
|   |                                                             |       |         |         |          |          |         |      |  |

- 11. Wyjść z formularza.
- 12. Aby wykonać zmianę ponownie wejść do opcji (patrz pkt 1 i 2 niniejszej instrukcji) Costaw Szukaj Wecce i zmian stawek VAT Edycja Wykonaj NAZWA DATA ZMIANA VAT NŁ 2022
- 13. Wybrać przycisk zatwierdzenia:
- 14. Potwierdzić decyzję wybierając przycisk Tak:

| UWAGA! Wy | UWAGA! Wykonanie przeceny!                                    |  |  |  |  |  |
|-----------|---------------------------------------------------------------|--|--|--|--|--|
| ?         | Czy wykonać zaplanowaną przecenę<br>artykułów?                |  |  |  |  |  |
|           | Przygotowane ceny zostaną naniesione na kartoteki magazynowe. |  |  |  |  |  |
|           | Tak                                                           |  |  |  |  |  |
|           | Anuluj                                                        |  |  |  |  |  |
|           |                                                               |  |  |  |  |  |

15. Ponownie potwierdzić przepisując liczbę potwierdzającą:

| Potwiedź przecenę       | $\times$ |
|-------------------------|----------|
| Aby kontynuować wpisz 🗫 |          |
|                         |          |
| Zatwierdź Anuluj        |          |

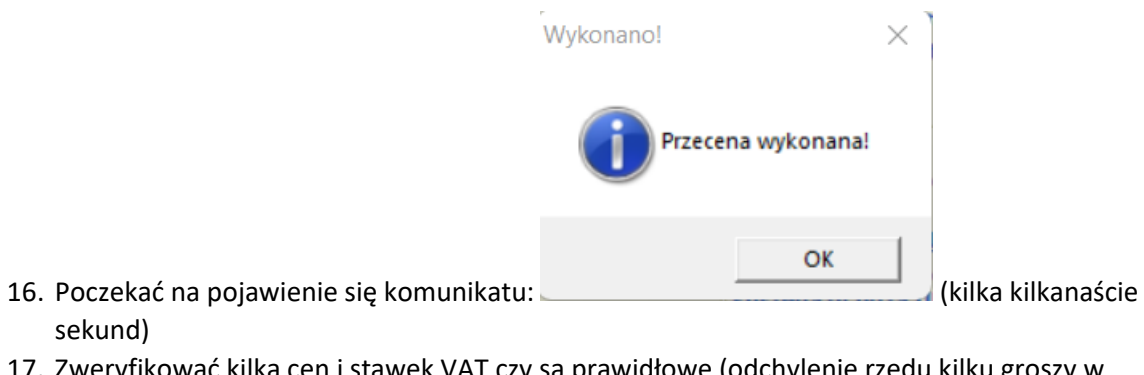

- 17. Zweryfikować kilka cen i stawek VAT czy są prawidłowe (odchylenie rzędu kilku groszy w cenie to rzecz normalna!)
- 18. Gotowe.

### Instrukcja wykonania grupowej przeceny Hermes

- 1. Wejść na listę kartotek magazynowych Magazyn Kartoteki
- 2. Nacisnąć zielony PLUS i z listy wybrać P. Planowanie grupowych przecen lub zmian stawek VAT (ontrahonci 10/ Corouse Domanont Inno 7akoństania

| nwentaryzator Planowanie p | zecen Sprawdzarka i-mag Import Ukrywanie Obraz Inne Widok |
|----------------------------|-----------------------------------------------------------|
| 🌷 🔍 🔑 Mi                   |                                                           |
|                            |                                                           |
| 3                          |                                                           |
| AZJA 1KG                   | A. Skład kompletu                                         |
| AZJA 2,5KG                 | B. Dopuszczalny rabat                                     |
| AŃSKU 480G                 | C. Onis towaru / usługi                                   |
| AŃSKU 2,2KG                | D Onic HTML townru / usługi                               |
| U 2KG                      | D. OPIS HIML LOWARD / USIUGI                              |
| (G                         | E. Aktywne rezerwacje i zamówienia danego towaru          |
| A8SZT.ARTRYB               | F. Oczekujące zamówienia złożone do dostawców na wybrany  |
| /SKI 3/2KG ARTRYB          | G. Ceny zakupu i terminy ważności dostępnych partii       |
| LA 800G A12SZT.            | H. Wszystkie ceny zakupu i terminy ważności               |
| WSKU 800G A6SZT            |                                                           |
| AZJA 510G                  | 1. Kartoteka magazynowa                                   |
| A10 SZT.                   | J. Kartoteka magazynowa w ubiegłym roku                   |
| JSKIM 2KG                  | K. Statystyka towaru                                      |
| KU 800G A4SZT              | L. Indeksy dostawców i odbiorców                          |
| ŻEM 450G A12SZT            | M. Lista zamienników                                      |
| 20SZT.FRITAR               | N Dianuj przecene                                         |
| 10SZT.FRITAR               |                                                           |
| *1500G KARTOFFELPUFFE      | U. Planowanie grupowych przecen lub zmian stawek VAI      |
| ITAR                       | P. Stałe ceny w walucie                                   |
| ALLI                       | Q. Przewidywana marża na towarze                          |
|                            | R. Badanie dostępności towaru w oddziałach                |
| CO SKC ALOKC               |                                                           |

3. Nacisnąć przycisk z plus:

| Naci | isnąć przycisk z plus:<br>Con Lista planowanych przecen i zmia | n stawek VAT |     |   |
|------|----------------------------------------------------------------|--------------|-----|---|
| (    | Edysia Widok Wykonaj                                           |              |     |   |
|      | NAZWA                                                          | DATA         | DNI | 0 |
|      |                                                                |              |     |   |

# 4. Wypełnić formularz:

| 🥑 Przecena                                                                                                | _ |   | × |
|----------------------------------------------------------------------------------------------------|---|---|---|
| Przecena "ZMIANA VAT PŁ"                                                                                  |   |   |   |
| Nazwa przeceny                                                                                            |   |   |   |
| ZMIANA VAT PŁ                                                                                             |   |   |   |
| Uwagi/opis przeceny                                                                                       |   |   |   |
|                                                                                                    |   |   |   |
| Planowana data przeceny          2022.02.01       V         Uprawnienia do wprowadzania zmian w przecenie | 2 |   |   |
| WSZYSCY ~                                                                                                 |   |   |   |
|                                                                                                    |   |   |   |
|                                                                                                    |   |   |   |
|                                                                                                    |   | ( |   |

# i zatwierdzić go przyciskiem Zatwierdź

5. Przejść do ustawiania parametrów naciskając przycisk z dwoma plusami:

| E | dycja Widok Wykonaj |            |    |
|---|---------------------|------------|----|
|   |                     |            |    |
| Ī | NAZWA               | DATA       | DN |
| 1 | ZMIANA VAT PŁ       | 2022.02.01 |    |

6. Na powstałej liście nacisnąć przycisk z dwoma plusami:

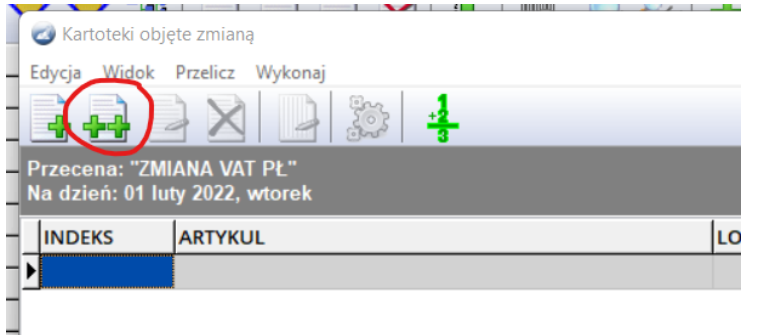

- 7. Z wyświetlonej listy kartotek wybrać kartoteki podlegające zmianie stawki VAT oznaczając TAK w kolumnie WYBOR (klikając myszką, lub naciskając Enter)
- 8. Wybrać opcję Zatwierdź:

|   | 🕑 Wybi   | erz arty | /kuły do p | orzeceny |        |                                          |
|---|----------|----------|------------|----------|--------|------------------------------------------|
| F | iltruj S | Szukaj   | Ustaw      | Wybierz  | Anuluj | Wszystko Zatwierdź Kopiuj Widok          |
| 1 | Y 1      |          | P. F.      |          | . 🛛    | **/ */                                   |
|   | WYBOR    | ID       |            | INDEKS   |        | ARTYKUL                                  |
|   | NIE      |          | 2313398    | 0011120  | 1      | FOLIA CZARNA 0,02 1,1 X MB               |
|   | ТАК      |          | 1990       | 02-1013  |        | SKR 80L CLASIC POKÓJ BIAŁY LAK           |
|   | ТАК      |          | 13938      | 02-1013  |        | SKR 80L CLASIC POKÓJ BIAŁY LAK           |
|   | ТАК      |          | 13937      | 02-1013  |        | SKR 80L CLASIC POKÓJ BIAŁY LAK           |
|   | TAK      |          | 1987       | 02-1013/ | A      | SPRAY P.KOMAROM I KLESZCZOM 13           |
| • | NIE      |          | 3999       | 02-1013/ | ABC    | MŁOTOWIERTARKA SDS+ 800W,26MM AVT+LED+UC |
|   | NIE      |          | 3971       | 02-10134 | ABCDE  | ŚRUBA MASZ.UNC S-38,1 K-15,9             |

9. Uzupełnić dane w formularzu:

| itawka VAT<br>Nowa stawka 0 |            | Kalkulacja ceny C cena netto bez zmian, przelicz cenę brutto C cena prutto bez zmian, przelicz cenę brutto             |  |  |  |  |
|-----------------------------|------------|----------------------------------------------------------------------------------------------------|--|--|--|--|
| Ceny<br>Zmiana VAT i do     | datkowo o: | Zasady kalkulacji                                                                                                    |  |  |  |  |
|                             | 0 % ~      | Sposób zaokrąglania: ARYTMETYCZNIE V                                                                                   |  |  |  |  |
| Cena 1                      | 0 %        | W wyniku zaokrągleń                                                                                                    |  |  |  |  |
| Cena 2 0 %                  |            | Cenę jednostkową brutto dostosuj do netto (netto->brutto)<br>Cena jednostkowa netto dostosuj do brutto (brutto->netto) |  |  |  |  |
| Cena 3                      | 0 %        |                                                                                                    |  |  |  |  |
| Cena 5                      | 0 %        |                                                                                                    |  |  |  |  |
| Cena 6                      | 0 %        |                                                                                                    |  |  |  |  |

Ustawiając oprócz tawki VAT sposób kalkulacji ceny

Proszę pamiętać, że aby uzyskać efekt obniżki ceny, należy wybrać "cena netto bez zmian, przelicz cenę brutto".

Jeżeli cena ma pozostać bez zmiany – wybieramy opcję "cena brutto bez zmian, przelicz cenę netto".

### 10. Sprawdzić czy wartości są prawidłowe:

| 🥑 Kartoteki o                | bjęte zmianą                   |          |        |        |     |       |                                |         |
|------------------------------|--------------------------------|----------|--------|--------|-----|-------|--------------------------------|---------|
| Edycja Widok                 | Przelicz Wył                   | conaj    |        |        |     |       |                                |         |
|                              |                                | 2 30     | +2     |        |     |       |                                |         |
| Przecena: "Z<br>Na dzień: 01 | MIANA VAT PŁ<br>luty 2022, wto | "<br>rek |        |        |     |       |                                |         |
| INDEKS                       | CN1                            | N_CN1    | CB1    | N_CB1  | VAT | N_VAT | ARTYKUL                        | LOGO    |
| 02-1013                      | 162.60                         | 162.60   | 200.00 | 162.60 | 23  | 0     | SKR 80L CLASIC POKÓJ BIAŁY LAK | * FROST |
| 02-1013                      | 162.60                         | 162.60   | 200.00 | 162.60 | 23  | 0     | SKR 80L CLASIC POKÓJ BIAŁY LAK | * FROST |
| 02-1013                      | 162.60                         | 162.60   | 200.00 | 162.60 | 23  | 0     | SKR 80L CLASIC POKÓJ BIAŁY LAK |         |
| 02-1013A                     | 12.63                          | 12.63    | 13.64  | 12.63  | 8   | 0     | SPRAY P.KOMAROM I KLESZCZOM 13 | ABEL -  |

- 11. Wyjść z formularza.
- 12. Aby wykonać zmianę ponownie wejść do opcji (patrz pkt 1 i 2 niniejszej instrukcji)

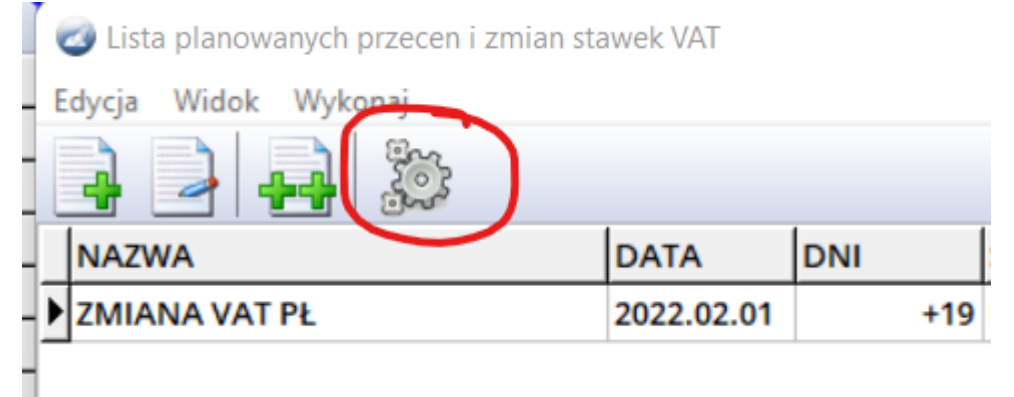

- 13. Wybrać przycisk "z trybami":
- 14. Potwierdzić decyzję wybierając przycisk Tak:

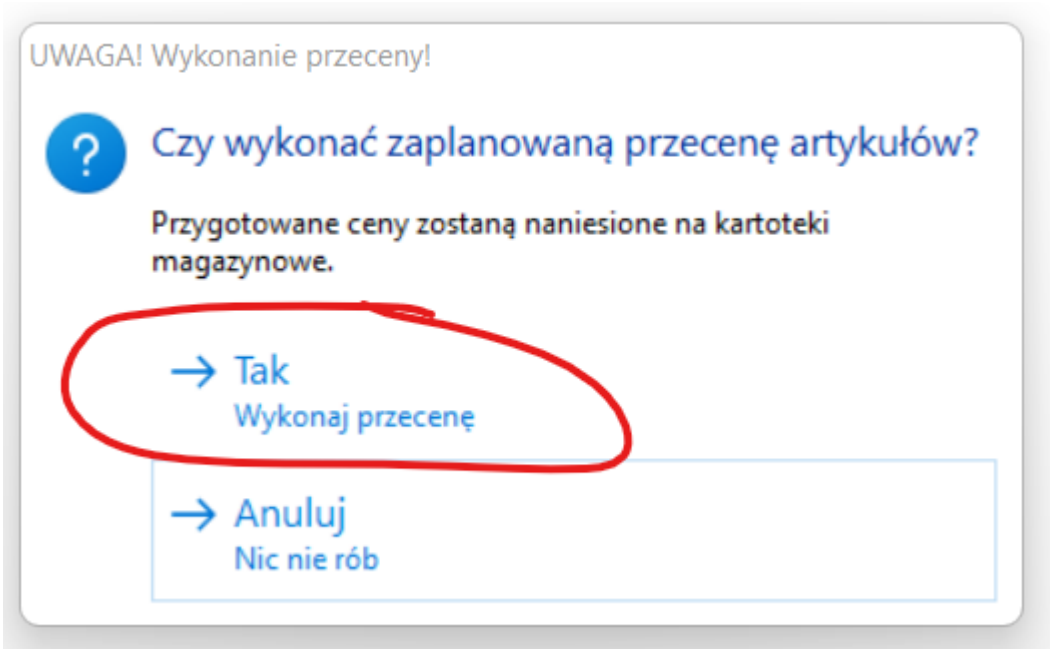

15. Ponownie potwierdzić przepisując liczbę potwierdzającą:

| Wprowadź                             |           | ×           |
|--------------------------------------|-----------|-------------|
| Potwiedź prze                        | cenę      |             |
| Aby kontynuować wpisz Я              | •         |             |
|                                      |           |             |
|                                      | Zatwierdź | Anuluj      |
|                                      | Wykonano! | ×           |
|                                      | Przecena  | a wykonana! |
|                                      |           |             |
| Poczekać na pojawienie sie komunikat |           | ОК          |
| kilkanaście sekund)                  |           |             |

- 17. Zweryfikować kilka cen i stawek VAT czy są prawidłowe (odchylenie rzędu kilku groszy w cenie to rzecz normalna!)
- 18. Gotowe.